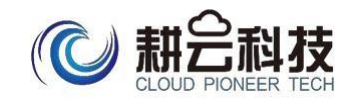

# 数智校对 用户使用手册 (V1.0.1)

贵州耕云科技有限公司

2021.10

| 数智校对 用户使用手册                | • • • • | <br>. 1 |
|----------------------------|---------|---------|
| 贵州耕云科技有限公司2021.10          |         | <br>1   |
| 一、产品介绍                     |         | <br>3   |
| 二、 "数智校对" word 插件安装方法      |         | <br>3   |
| 1. 数智校对 office word 插件安装方法 |         | <br>. 3 |
| 步骤二:下载office word 插件       | ••••    | <br>. 3 |
| 2. 数智校对 WPS word 插件安装方法    |         | <br>6   |
| 五、"数智校对" word 插件使用方法       |         | <br>11  |

#### 一、 产品介绍

数智文本勘误面向文稿、通告等文本中的书写错误,依据媒体, 出版等领域规范和业务标准,利用自然语言理解、文本挖掘和机器学习 等技术,对文本开展深度语义分析,实现文本书写中字词语法、政治类、 禁用词、敏感词等错误的自动识别,并依据识别结果提出修正建议。该 服务为媒体出版行业的写稿辅助、内容审阅等实际行业场景提供支撑, 全面提升文稿的内容质量。

#### 二、"数智校对" word 插件安装方法

数智校对office word 插件适用于: win8 及其以上版本的windows 操作系并且是office2010 版及其以上版本。

数智校对 WPS word 插件适用于: 2019以及以上版本的专业版或 个人版。

#### 1.数智校对 office word 插件安装方法

步骤一:打开数智校对插件下载网址:

http://jd.word.dacube.cn/#/officialDownload

步骤二:下载office word 插件

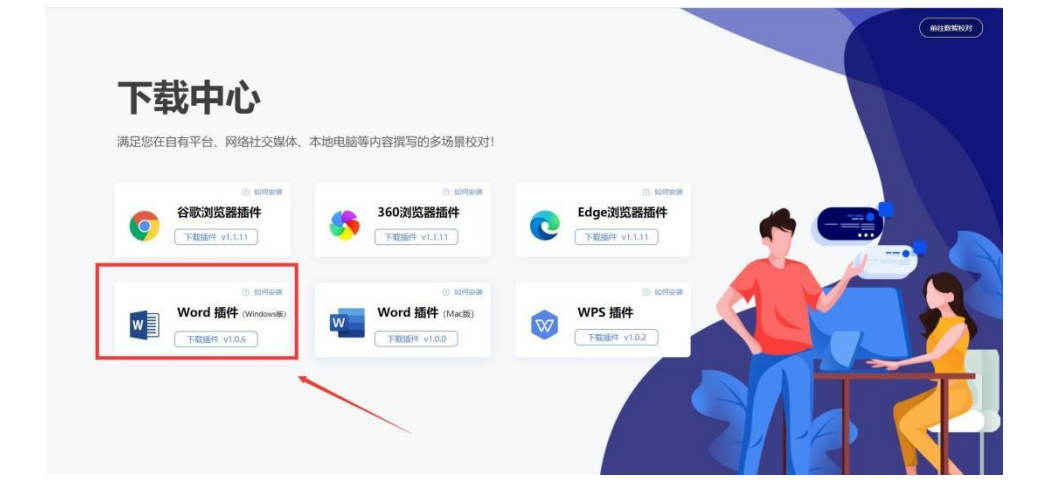

步骤三:右键打开word 插件安装包,以管理员身份启动。

![](_page_3_Picture_1.jpeg)

![](_page_4_Picture_0.jpeg)

步骤四:点击【下一步】,安装即可,重启word文档。

步骤五:打开word 文档,点击勘误中的【打开数智校对】后,登录账号,即可开始校对。

| 5               | - O                   | Ŧ  |    |    |    |    |    |    |    |    | 文档1 -  | Word |        | 0  | ~ | <br>聪舒 💡 | ) 🗉 –                | 0 X    |
|-----------------|-----------------------|----|----|----|----|----|----|----|----|----|--------|------|--------|----|---|----------|----------------------|--------|
| 文件              | 开始                    | 插入 | 绘图 | 设计 | 布局 | 引用 | 邮件 | 审阅 | 视图 | 帮助 | PDF工具集 | 勘误   | ♀ 操作说明 | 捜索 |   |          |                      | A,共享   |
| 力<br>打开<br>数智校对 | <b>\$</b><br>系统<br>设置 |    |    |    |    |    |    |    |    |    |        |      |        |    |   |          |                      | ^      |
|                 |                       |    |    |    |    |    |    |    |    |    |        |      |        |    |   |          | 数智校对                 | - ×    |
|                 |                       |    |    |    |    |    |    |    |    |    |        |      |        |    |   |          | ♪ 数型                 | 校对     |
|                 |                       |    |    | μ  |    |    |    |    |    |    |        |      |        |    |   |          |                      |        |
|                 |                       |    |    |    |    |    |    |    |    |    |        |      |        |    |   |          | 手机动态密码登录             | 账号密码登录 |
|                 |                       |    |    |    |    |    |    |    |    |    |        |      |        |    |   |          | 本 10人学校/号<br>18年人学校号 |        |
|                 |                       |    |    |    |    |    |    |    |    |    |        |      |        |    |   |          |                      | 东记出码   |
|                 |                       |    |    |    |    |    |    |    |    |    |        |      |        |    |   |          |                      |        |
|                 |                       |    |    |    |    |    |    |    |    |    |        |      |        |    |   |          |                      |        |
|                 |                       |    |    |    |    |    |    |    |    |    |        |      |        |    |   |          |                      |        |
|                 |                       |    |    |    |    |    |    |    |    |    |        |      |        |    |   |          |                      |        |
|                 |                       |    |    |    |    |    |    |    |    |    |        |      |        |    |   |          |                      |        |
|                 |                       |    |    |    |    |    |    |    |    |    |        |      |        |    |   |          |                      |        |
|                 |                       |    |    |    |    |    |    |    |    |    |        |      |        |    |   |          |                      |        |
|                 |                       |    |    |    |    |    |    |    |    |    |        |      |        |    |   |          | 版本号:                 | 1.0.6  |

# 2.数智校对 WPS word 插件安装方法

步骤一:打开数智校对插件下载网址:

http://jd.word.dacube.cn/#/officialDownload

步骤二:下载WPS 插件

![](_page_5_Picture_4.jpeg)

步骤三:右键打开WPS插件安装包,以管理员身份启动。

![](_page_5_Picture_6.jpeg)

![](_page_6_Picture_0.jpeg)

步骤四:点击【更多信息】,再点击【仍要运行】。

步骤五:点击【安装】后,重启WPS。

![](_page_6_Picture_3.jpeg)

步骤六:打开 WPS,点击勘误中的【打开数智校对】后,登录账

![](_page_6_Picture_5.jpeg)

## 3.数智校对 WPS word 插件(国产操作系统)安装方法

步骤一:打开数智校对插件下载官网:

https://jd.dacube.cn/#/officialDownload

下载【WPS 插件(linux 版)】插件

![](_page_7_Picture_4.jpeg)

# 步骤二:打开【数智校对linux.deb】安装包。

![](_page_7_Figure_6.jpeg)

## 步骤三:点击安装。

| C ① 不安全   | jd.word.dacube.cn/#/d | fficialDownload    |              |                      | 0         |          | 100      | -    | = |      |            | ~ |              |       |          |
|-----------|-----------------------|--------------------|--------------|----------------------|-----------|----------|----------|------|---|------|------------|---|--------------|-------|----------|
|           |                       |                    |              |                      | Arabat/2  |          |          |      | - |      |            |   |              | (     | 前往數智校对   |
|           | ◎ 最近… 合小              | 数银校对WPS插件1.0.3 deb |              |                      | 19日文中3[四] | /08 10-1 | 54:46 96 | 2 KB |   | · 東聖 | 文件         | - |              |       |          |
|           | ☆ 主目录                 | MIN 2003           |              |                      |           |          |          |      |   |      | ~          | _ |              |       |          |
|           | 画 桌面                  |                    |              |                      |           |          |          |      |   |      |            |   |              |       |          |
|           | 重 视频                  |                    |              |                      | -         | 2.00     | ~        |      |   |      |            |   |              |       |          |
|           | □ 音乐                  |                    |              |                      | -         |          | ^        |      |   |      |            |   |              |       |          |
| 满足您?      | 四 图片                  |                    |              |                      |           |          |          |      |   |      |            |   |              |       |          |
|           | 昏 文档                  |                    | 0            | 名称: wps-errata-plugi | 1         |          |          |      |   |      |            |   |              |       |          |
|           | 0 T#                  |                    | debies       | 版本: 1.0.3            |           |          |          |      |   |      |            |   |              |       |          |
|           | 夏 回收站                 |                    | this is erro | ata plugin for wps   |           |          |          |      |   |      |            |   |              |       |          |
|           | e Electro             |                    |              |                      |           |          |          |      |   |      |            |   |              |       |          |
|           | ₩ 计算机                 |                    |              |                      |           |          |          |      |   |      |            |   | 14           | -     |          |
|           | ◎ 系统盘                 |                    |              |                      |           |          |          |      |   |      |            |   |              |       |          |
|           | ■ 数据盘                 |                    |              | 安盐                   |           |          |          |      |   |      |            |   | $\checkmark$ |       | 1        |
|           | © U… ≜                |                    |              | ~                    |           |          |          |      |   |      |            |   |              |       |          |
|           | @ 网络…                 |                    |              |                      |           |          |          |      |   |      |            |   |              |       |          |
|           | 口 我的                  |                    | /            |                      |           |          |          |      |   |      |            |   |              | ~     |          |
| w         | kd 34,43              |                    |              |                      |           |          |          |      |   |      |            |   |              | 2     |          |
|           |                       |                    | /            | (400 KD)             |           |          |          |      |   |      |            |   |              |       |          |
|           |                       |                    |              | 近中11 又件 (302 KB)     |           |          |          |      | 1 |      |            | 1 |              |       |          |
|           |                       |                    |              |                      |           |          |          |      |   | ľ    |            |   |              |       |          |
| 闭WPSdeb 个 |                       |                    |              |                      |           |          |          |      |   |      |            |   | C            | ] 中 J | °, ∠ 全 й |
| 🖂 🔟 🕅 🚺   | 1 🖪 🔞 🕤               |                    |              |                      |           |          |          |      |   | 1.9  | <b>∳</b> ◀ | 1 | ◎ ≠ >        | - 🥑 🕲 | 10:55    |

## 步骤四:输入开机密码,点击确定。

| ① 不安全  | jd.word.dac | ube.cn/#/ | /officialDo | vnload        |     |         |          |            |        |          |         |       |   |     |    |    |       |          | 습 🤅          |
|--------|-------------|-----------|-------------|---------------|-----|---------|----------|------------|--------|----------|---------|-------|---|-----|----|----|-------|----------|--------------|
|        | -           | >         | ¢ 👎         | 载             |     |         |          |            | Q      | ::       |         |       | Ξ |     |    | ×  |       |          | <u></u>      |
|        | ◎ 最近…       | 名利        | Ŗ           |               |     |         |          |            | 修改时间   | 9        | ~ 大     | 小     |   | 类型  |    |    |       | (        | 前往數智相        |
|        | ☆ 主目录       |           | 数智校         | 对WPS插件1.0.3.0 | deb |         |          |            | 2022/0 | 2/08 10: | 54:46 9 | 62 KB |   | 压缩  | 文件 |    |       |          |              |
|        | ■ 桌面        |           |             |               |     |         |          |            |        |          |         |       |   |     |    |    |       |          |              |
|        | ■ 视频        |           |             |               |     |         |          |            |        |          |         |       |   |     |    |    |       |          |              |
|        | □ 音乐        |           |             |               |     |         |          |            |        |          |         |       |   |     |    |    |       |          |              |
| 满足您?   | 四 图片        |           |             |               |     |         |          |            |        |          |         |       |   |     |    |    |       |          |              |
|        | 眥 文档        |           |             |               |     | 0       |          |            |        |          |         |       |   |     |    |    |       | <u> </u> | $\mathbf{X}$ |
|        | Ө 下载        |           |             |               |     | 3       | 安装或移除软   | 《件需要您进     | ŧ行认证   |          |         |       |   |     |    |    |       |          |              |
|        | ♥ 回收站       |           |             |               |     | sp12345 |          |            |        | ~        |         |       |   |     |    |    | -     | •        |              |
| 6      | ■ 计算机       |           |             |               |     |         |          |            | ×      | •        |         |       |   |     |    |    | 4     |          |              |
| 9      | ◎ 系统盘       |           |             |               |     |         | EV -35   |            | 務定     |          |         |       |   |     |    |    |       |          |              |
|        | ■ 数据盘       |           |             |               |     |         | 44.1/3   | 1          | ATE AC | _        |         |       |   |     |    |    | V     |          |              |
|        | © U 4       | A         |             |               |     |         |          |            |        |          |         |       |   |     |    |    |       |          |              |
|        | @ 网络…       |           |             |               |     |         |          |            |        |          |         |       |   |     |    |    |       | -        |              |
| w      | □ 我的…       |           |             |               |     | /       | ##14     | ト文任 (062 K | R)     |          |         |       |   |     |    |    |       |          | 7            |
|        |             |           |             |               |     | /       | <u>1</u> | XIT (302 N | 57     |          |         |       | 1 | -   |    | -1 |       |          |              |
| deb ^  |             |           |             |               |     |         |          |            |        |          |         |       |   |     |    |    |       | 曲中 🖌     | · ·, /       |
| (77) C |             |           |             |               |     |         |          |            |        |          |         |       |   | 1.0 | a  |    | o → \ | -        | 10:56        |

| 首页 <mark>以</mark> 文字文稿1 X +                                                                                                    | 访客登录 🔒                                                                                                    |
|----------------------------------------------------------------------------------------------------|----------------------------------------------------------------------------------------------------|
| 三文件 ◇ 〇 〇 口 口 〇 口 い・つ マ (开始) 換入 页面布局 引用 申阅 祝田 章节 开发工具 特色功能 勘误                                                                                                    | Q 查找                                                                                                    |
| 3 ※第四 凸 ##(正文) - 五号 · A' A' ② 愛 · 臣 · 臣 · 臣 · 臣 · 田 · 田 AaBbCct Ad B<br>B· □ 如利 格式制 B I U · A · X' X, A · 也 · A · A 」 臣 主 言 臣 臣 · 公 · 田 · □ I · □ I · □ I · □ · □ · □ · □ · □ · | AaBb AaBb AaBb( ※A ・ ・ ● ● ● ● ● ● ● ● ● ● ● ● ● ● ● ● ● ● ● ● ● ● ● ● ● ● ● ● ● ● ● ● ● ● ● ● ● ● ● ● ● ● ● ● ● ● ● ● ● ● ● ● ● ● ● ● ● ● ● ● ● ● ● ● ● ● ● ● ● ● ● ● ● ● ● ● ● ● ● ● ● ● ● ● ● ● ● ● ● ● ● ● ● ● ● ● ● ● ● ● ● ● |
| B                                                                                                    |                                                                                                    |
|                                                                                                    |                                                                                                    |
| 9:1 页面:1/1 节:1/1 设置值:25厘米 行:1 列:1 字数:0 [3]拼写检查                                                                                                    | ·<br>·<br>·<br>·<br>·<br>·                                                                                                    |
|                                                                                                    |                                                                                                    |

### 步骤五:打开WPS,点击上方菜单栏【勘误】

步骤六:点击【打开数智校对】登陆账号,安装成功。

![](_page_9_Figure_3.jpeg)

# 三、"数智校对" word 插件使用方法

步骤一:右方输入需要检查的文本后,点击检查即可。

| 百页 以又学又相1         | • +                                    |                     |                  | 「訪客登录 と」 ー レ ス          |
|-------------------|----------------------------------------|---------------------|------------------|-------------------------|
| = 文件 < ⊡ ⊡ ⊅      | ○ □ □ ・ ○ ・ ○ ・ 开始 植入 页面布局 引用 車商 祝園 章节 | 开发工具 特色功能 []] Q. 查找 |                  | ◎未保存 各物作 回 己分享 ◎ : ヘ    |
| 打开数智校对 系统设置       |                                        |                     |                  |                         |
|                   |                                        |                     | -                | ×                       |
|                   |                                        |                     | 数智校对             |                         |
|                   |                                        |                     | 全部提示(1)          | ☆ 检查 選出                 |
|                   | ·党史学习教育活动13011111131131                |                     | 检查结果             |                         |
|                   |                                        |                     | ● 未处理 ○ 已忽       | 四略 〇 已替换/删除             |
|                   |                                        |                     | 党史学习教育活动         | 建议替换为 > 党史学习教育          |
|                   |                                        |                     | 错误原因:政治规范术语      | 替换 忽略                   |
|                   |                                        |                     |                  |                         |
|                   |                                        |                     | -<br>:<br>:<br>: |                         |
| 页码:1 页面:1/1 节:1/1 | 设置值:2.5厘米 行:1 列:25 字数:10 国拼写检查         |                     | 2 0 8 5 4        | ◎ 茴 100% ∰中 → 吟 / 全简 🞚  |
| 👔 👩 🔂 🖬           | 🔼 🗾 🖹 🔋 🔯 🔽                            |                     | 2 * * /          | ◎ ≠ >   = @ ④ 11:02   . |

步骤二:点击替换,即可替换掉文本中错误项。

|                                                                  |                               | NOTE OF                                                    |
|------------------------------------------------------------------|-------------------------------|------------------------------------------------------------|
| 三文件 ◇ ② ③ ② ③ ③ ○ ○、ジ・○ ○ 开始 換入 页面も局 引用 単<br>③<br>前开始物が対 Kittlog | 调 视图 重节 开发工具 特色功能 (1993) Q 宜找 | (○未保存 合物作 団 凸分單 ◎   : ^                                    |
| □ - · <u>党</u> 史学习教育活动130111111131131                            |                               | ×<br>数智校对<br>金部提示(1) · · · · · · · · · · · · · · · · · · · |
|                                                                  | r<br>T<br>O<br>O              | 党史学习政策高动 建设装织力 党史学习政策<br>错过原则 政治规范术语 静致 忽略                 |
| 页码:1 页面:1/1 节:1/1 设置值:2.5厘米 行:1 列:25 字数:10 IS 拼写检查               |                               | 🕄 🗆 🗐 🗉 🗇 💩 🛛 100% 🛗 中 🤳 😘 🗶 全 简 🞍                         |
|                                                                  |                               |                                                            |

步骤三:用户可点击【系统设置】对【校对质量】【自定义词库】 以及【调用统计】根据自身需求进行设置或查看。

![](_page_11_Figure_1.jpeg)